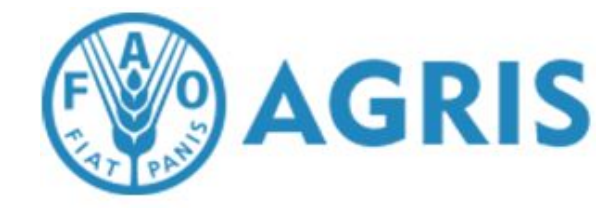

## ИНСТРУКЦИЯ ПО ПОИСКУ ИНФОРМАЦИИ В БАЗЕ ДАННЫХ AGRIS

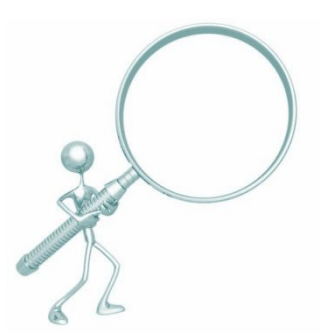

Составители:

А.С. Капустин, К.Н. Баластрова, центр развития публикационной активности и патентно-лицензионной работы УНиТ

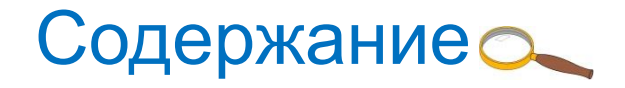

- 1. Поиск информации о журнале в БД <u>Agris</u>
- 2. Поиск информации об авторе
- 3. Поиск публикации

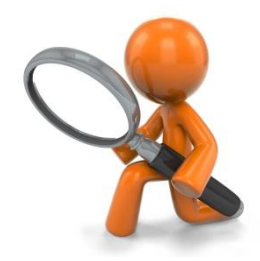

## 1. Поиск информации о журнале в БД <u>Agri</u> Agri

 Для того, чтобы найти журнал в <u>Agris</u> и получить сведения о публикациях в нем, необходимо перейти на сайт <u>www.agris.fao.org</u>.
 В поле Search ввести название журнала.

| Food and Agriculture Organization                                          | العربية 中文 Русский                                                                                                    |                                                                                                    | Â                                                                                                    |                                                                                              |
|----------------------------------------------------------------------------|----------------------------------------------------------------------------------------------------|----------------------------------------------------------------------------------------------------|----------------------------------------------------------------------------------------------------|----------------------------------------------------------------------------------------------|
| AGRIS<br>Ище<br>Документы, данные, статистия<br>Agricultural Bulletin of S | те информацию по сельскому хозяйи<br>ка и мультимедийные материалы, вс<br>SEARCH<br>tavropol Region                                                                                                    | ству и технологиям?<br>е это вы получите с AGRIS на одной странице<br>Q                                                                                                    |                                                                                                    |                                                                                              |
| Search on Agris                                                            | Бооd and Agriculture Organization of the United Nations           AGR/S         ПОИСК         Find resource           Уточните параметры поиска         Сортировать по :         •           • Релезантность         • Дата подачи         Порядок (закае) :           • По возрастанию         • По убыванию         Запрос на изменение >           • Мultilingual search         •         • | English Español Français 4эслі фіх Русский         CES         Pesyльтаты поиска         Include also records from aggregators         C         Enable © Disable         Уточнить поиск >         Banpoc : Agricultural Bulletin of Stavropol Region                                                                                   | Получи                                                                                                    | ть классический вид >                                                                        |
|                                                                            | <ul> <li>С Enable © Disable</li> <li>Уточнить поиск &gt;</li> <li>Идентификаторы Agrovoc,<br/>использовавшиеся в этом<br/>результате запроса. Щелкните на<br/>ключевые слова. чтобы уточнить<br/>параметры поиска</li> <li>russian federation (66)</li> <li>crop yield (6)</li> <li>winter crops (5)</li> </ul>                                                                                 | Результаты 1 - 10 из 66           « first c.e.           Следующи           Даваоч, Т.S. et al. [2016]           Эффективное ведение современного садоводства в Ста<br>переживает системный кризис. Это связано с тем, что п<br>была основана на концепции европейского интенсивн-<br>ковалась наиболее экономически узвима для сслыско | редыдущий<br>а)<br>родоводства Ставропольского края<br>пропольском крае как промышленной отрас<br>уинатая в 2000 –х годах стратегия развития и<br>го шпалерно-карликового сада, которая в ус<br>козяйс | Раде 1 of 6       ли АПК сегодня       интенсивного садоводства       словиях членства в ВТО |

 Также в <u>Agris</u> возможен поиск по ISSN журнала. Для этого нужно пройти по ссылке «Get Advanced Search» в выпадающем списке выбрать «ISSN», вводим значение и получаем информацию о журнале

| GRIS SEARCH Find resources                                                                                                    | Q                                               |                                              |                                                           |
|----------------------------------------------------------------------------------------------------|-------------------------------------------------|----------------------------------------------|-----------------------------------------------------------|
| Start a new search                                                                                                    | Find resources                                  |                                              | Q                                                         |
| (Q)                                                                                                    | To search for a phrase or an ex                 | act title, please write the phrase in double | quotes                                                    |
|                                                                                                    | 2222-9345                                       |                                              | Refine search                                             |
| Looking for Agricultural Science and Technology Information? Papers, data,<br>statistics, and multimedia material, you get it with AGRIS all on one page | Search for records that have all of these words | Required                                     | ISSN 👻<br>All Fields                                      |
|                                                                                                    | Apply the following filters                     | to your query:                               | Agrovoc Terms<br>Author<br>Conference<br>Corporate author |
|                                                                                                    | Include also records from<br>aggregators        | C Enable © Disable                           | ISBN<br>ISSN<br>Journal Title                             |
|                                                                                                    | Data Providers:                                 | Country (Center) 🔻                           | Publisher<br>Submission Year<br>Title                     |
|                                                                                                    | Search for records in the following language:   | language 🔻                                   | Refine search                                             |
|                                                                                                    | Content types                                   | type                                         | Refine search                                             |
|                                                                                                    | Filter records published in the year/range:     | from 🔻                                       | Refine search                                             |
|                                                                                                    | Filter records that contain exp                 | plicit links to the full text                | Refine search                                             |
|                                                                                                    | Multilingual search                             | C Enable . O Disable                         | Defenses and                                              |

## 2. Поиск информации об авторе

 Для того, чтобы найти автора в <u>Agris</u> и получить сведения о его публикациях, необходимо на сайте <u>www.agris.fao.org</u> выбрать «Get Advanced Search», в выпадающем списке выбрать «Author» ввести фамилию и инициалы автора

|                                                                                                    |                                    | Food and Agriculture<br>of the United Nation        | e Organization <sub>English Español Francis</sub>                    | ançais أمريبة 中文 Русский             |                                                    |                                              | â                                        |
|----------------------------------------------------------------------------------------------------|------------------------------------|-----------------------------------------------------|----------------------------------------------------------------------|--------------------------------------|----------------------------------------------------|----------------------------------------------|------------------------------------------|
|                                                                                                    | AG                                 | RIS SEARCH                                          | Find resources                                                       |                                      | Q                                                  |                                              |                                          |
|                                                                                                    |                                    | 5                                                   | Start a new search                                                   | ×                                    | Find resources                                     |                                              | Q                                        |
| SUID                                                                                                    |                                    |                                                     | $(\mathbf{Q})$                                                       |                                      | To search for a phrase or an ex<br>Khramtsov A. G. | act title, please write the phrase in double | quotes                                   |
|                                                                                                    | Loc<br>st.                         | oking for Agricultural So<br>atistics, and multimed | cience and Technology Informati<br>a material, you get it with AGRIS | on? Papers, data,<br>all on one page | Search for records that<br>have all of these words | Required <b>•</b> in the field:              | Author  All Fields Agrovoc Terms         |
|                                                                                                    |                                    |                                                     |                                                                      |                                      | Apply the following filters                        | to your query:                               | Author<br>Conference<br>Corporate author |
| Food and Agriculture Organization                                                                                                    | nçais التربية 中文 Русский           |                                                     |                                                                      | â                                    | Include also records from<br>aggregators           | C Enable 💿 Disable                           | ISBN<br>ISSN<br>Journal Title            |
| of the officed wattons                                                                                                    |                                    |                                                     |                                                                      |                                      | Data Providers:                                    | Country (Center) 🔻                           | Submission Year<br>Title                 |
| AGRIS SEARCH Find resources                                                                                                    |                                    | Q                                                   |                                                                      |                                      | Search for records in the<br>following language:   | language 🔻                                   | Refine search                            |
| Search Results                                                                                                    | × Reset your Search                | ind resources                                       |                                                                      | Q                                    | Content types                                      | type 🔻                                       | Refine search                            |
| Results 1 - 3 of 3                                                                                                    | 💌 🎗 f 🗾 🛨                          | her Filters : +author:(Khrar                        | ntsov) +author:(A.) +author:(G.) ×                                   |                                      | Filter records published in the year/range:        | from 🔹 to 💌                                  | Refine search                            |
| « first < prev next >                                                                                                    |                                    | To search for a phrase or an e                      | xact title, please write the phrase in double                        | quotes                               |                                                    |                                              |                                          |
| Problems of industrial milk processing and a possible v<br>of its solution today                                                                   | way *****                          |                                                     |                                                                      | Refine search                        | C                                                  |                                              |                                          |
| Molochnikov, V.V., Trukhachev, V.I., Khramtsov, A.G., North-Caucasian<br>Emelyanov, S.A., Agricultural Bulletin of Stavropol Region, 2222-9345.    | Federalal Univ.,<br>2014. Russian. | Search for records that<br>have all of these words  | Required   In the field:                                             | All Fields 🔹                         |                                                    |                                              |                                          |
| $\mathbf{	extsf{v}}$                                                                                                    | Ap                                 | ply the following filters                           | to your query:                                                       |                                      |                                                    |                                              |                                          |
| Implementation of biomembrane technology of dairy<br>products of new generation<br>Trukhachev VL Malachaikav VV. Orlava TA. Belgarad Univ. of Cool | * * * * *                          | Include also records from aggregators               | C Enable                                                             | Refine search                        |                                                    |                                              |                                          |
| Khramtsov, A.G., North-Caucasian Federalal Univ Agricultural Bulletin<br>Region, 2222-9345. 2017. Russian.                                         | of Stavropol                       | Data Providers:                                     | Country (Center) 💌                                                   | Refine search                        |                                                    |                                              | - 8                                      |
| $\bigcirc$                                                                                                    |                                    | Search for records in the<br>following language:    | language 🔻                                                           | Refine search                        |                                                    |                                              |                                          |

## 3. Поиск публикации

 Для того, чтобы найти публикацию в <u>Agris</u>, необходимо на сайте <u>www.agris.fao.org</u> выбрать «Get Advanced Search», в строку поиска ввести название публикации или его часть. В выплывающем списке формы оставляем пункт «Title»

|                                                                                                    | Food and Agriculture Organization Expeñel Français Фх Русский                                                                                                    |                                                                                                    |                                                     |  |  |
|----------------------------------------------------------------------------------------------------|----------------------------------------------------------------------------------------------------|----------------------------------------------------------------------------------------------------|-----------------------------------------------------|--|--|
|                                                                                                    | AGRIS SEARCH Find resources                                                                                                    | Q                                                                                                   |                                                     |  |  |
|                                                                                                    | Start a new search                                                                                                    | Find resources                                                                                      | Q                                                   |  |  |
|                                                                                                    |                                                                                                    | To search for a phrase or an exact title, please write the phrase in double quotes                  |                                                     |  |  |
|                                                                                                    | Looking for Agricultural Science and Technology Information? Papers, data,<br>statistics, and multimedia material, you get it with AGRIS all on one page                     | Implementation of biomembrane technology of dairy pi Search for records that Required In the field: | Title                                               |  |  |
| Food and Agriculture Organization English Español Français العربية фх Русский ф                                                                                                    | <b>^</b>                                                                                                    | Apply the following filters to your query:                                                          | All Fields<br>Agrovoc Terms<br>Author<br>Conference |  |  |
| AGRIS SEARCH Find resources                                                                                                    | Q                                                                                                    | Include also records from C Enable C Disable<br>aggregators                                         | ISBN<br>ISSN<br>Journal Title<br>Publisher          |  |  |
| Search Results × Reset your Search                                                                                                    | Find resources Q                                                                                                    | Data Providers: Country (Center)                                                                    | Submission Year Title Refine search                 |  |  |
| Results 1 - 1 of 1 🔍 😢 🐔                                                                                                    | Other Filters :                                                                                                    |                                                                                                    |                                                     |  |  |
| «first «prev next»                                                                                                    | +title:{(Implementation) +title:{of} +title:{biomembrane} +title:{technology} +title:{of} +title:{dairy}<br>+title:{products} +title:{of} +title:{new} +title:{generation} × |                                                                                                    |                                                     |  |  |
| Implementation of biomembrane technology of dairy $\star \star \star \star$<br>products of new generation                                                                                                    | To search for a phrase or an exact title, please write the phrase in double quotes                                                                                           |                                                                                                    |                                                     |  |  |
| Trukhachev, V.I., Molochnikov, V.V., Orlova, T.A., Belgorod Univ. of Cooperation.<br>Khramtsov. A.G., North-Caucasian Federalal Univ., Agricultural Bulletin of Stavropol<br>Region, 2222-9345. 2017. Russian. |                                                                                                    |                                                                                                    |                                                     |  |  |
|                                                                                                    | Search for records that Required  All Fields                                                                                                    |                                                                                                    |                                                     |  |  |
| « first « prev <b>next »</b>                                                                                                    | Apply the following filters to your query:                                                                                                    |                                                                                                    |                                                     |  |  |
| Save top 1000 records as: AGRIS_AP , CSV , RIS , EndNote(XML) ,                                                                                                    | Include also records from C Enable O Disable Refine search                                                                                                    |                                                                                                    |                                                     |  |  |